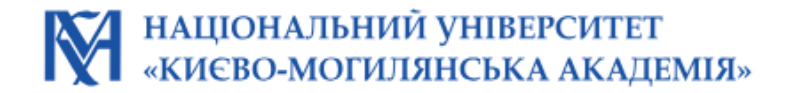

# Система автоматизованого запису (САЗ) в НаУКМА

HTTPS://MY.UKMA.EDU.UA/ | НАУКМА |ПРЕЗИДЕНТ СЕРГІЙ КВІТ

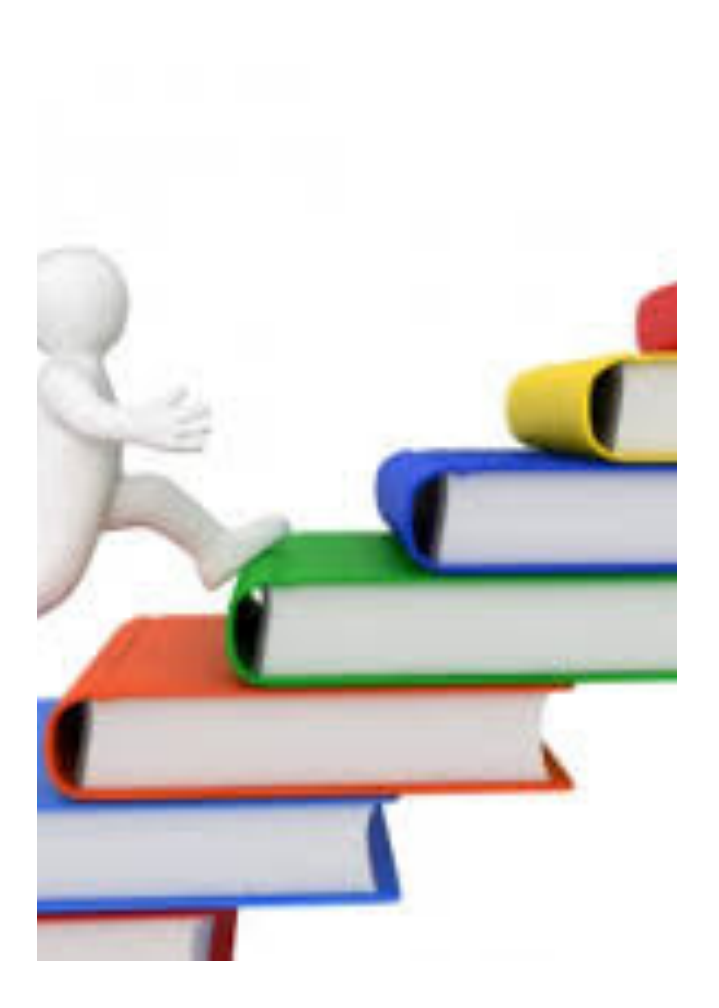

### Liberal Arts Education засадничий принцип освітньої діяльності НаУКМА

В НаУКМА створена оригінальна освітня модель, яка є максимально студентоцентрованою, дозволяє здобувачам вищої освіти самостійно обирати дисципліни, формувати власну освітню траєкторію з урахуванням вимог освітньої програми та власних освітніх потреб.

# Єдиний інтегрований інформаційний простір університету – можливість автоматизації управлінських рішень, організації освітнього процесу та наукової роботи

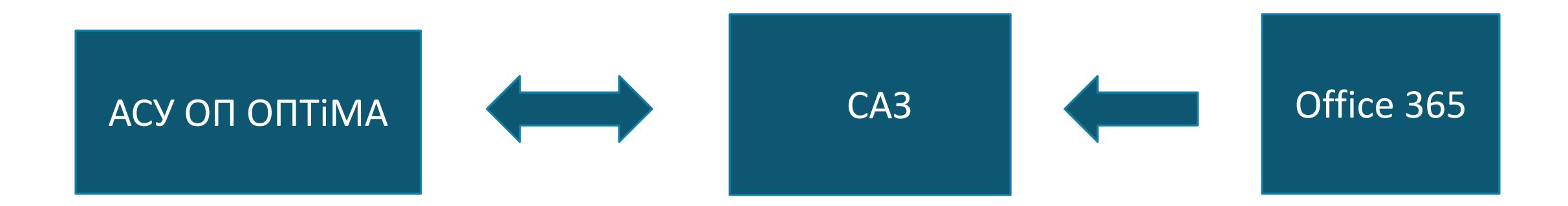

# Організація освітнього процесу в НаУКМА реалізується через:

Ф автоматизовану систему управління навчальним процесом «Оптіма» (АСУ ОП «Оптіма»), яка була впроваджена у 2007 р. і яка дозволяє оптимізувати і значно полегшити створення і обчислення більшості документів для ефективного освітнього процесу;

О систему автоматизованого запису студента на вибіркові дисципліни (САЗ), яка створена у 2017 р. і дає здобувачеві вищої освіти можливість записатися на вибіркові дисципліни професійної та практичної підготовки, дисципліни вільного вибору та сформувати індивідуальний навчальний план (ІНП) на навчальний рік, а перед початком семестру записатися у групи дисциплін свого ІНП з урахуванням розкладу занять;

Ø корпоративний обліковий запис студента в середовищі Microsoft Office 365, через який він має доступ до САЗ дистанційно, з будь якого пристрою.

#### M.CA3

Система автоматизованого запису на вибіркові дисципліни (САЗ)

(http://my.ukma.edu.ua/)

- САЗ впроваджена в НаУКМА з 2017 року;
- Призначена для автоматизації процесів запису студентів НаУКМА на вибіркові дисципліни, що пропонуються кафедрами університету, формування індивідуального навчального плану (ІНП), запису в академічні групи;
- Система автоматизованого запису на вибіркові дисципліни розширює можливості комплексної системи автоматизації навчального процесу ОРТіМА та використовує дані, які знаходяться в цій системі.
   Результати запису також передаються до ОРТіМА.

**М**.САЗ

Система САЗ містить модулі: Адміністрування

### Спеціаліст деканату

## Спеціаліст кафедри

Студент

### Базові функцій САЗ:

- внесення до САЗ інформації про викладачів, які будуть читати ту чи іншу дисципліну; ця інформація тепер є доступною для студентів;

- засоби автоматизації контролю за кількістю кредитів, набраних студентами на останніх курсах;

- засоби контролю за сформованістю/несформованістю індивідуальних навчальних планів;

- студентам надана можливість виписуватися з дисциплін після завершення етапу свідомого вибору, якщо таке виписування не призведе до зменшення кількості груп; для цього розроблені відповідні засоби перевірки;

- автоматизовано контроль за кількістю набраних кредитів, можливість вносити до САЗ дані про кількість кредитів для всіх категорій дисциплін (нормативні, професійно-орієнтовані, вільного вибору) для кожної спеціальності.

### Розширені функції САЗ:

- функція завантаження розкладу методистами деканату та перегляду розкладів студентами;

- функція самостійного запису студентів до груп;

- функція подачі та розгляду заявок щодо виписування студентів з дисциплін у випадку збігів у розкладі;

- модуль аналітики та моніторингу ходу запису та корекції.

### Синхронізація з АСУ НП ОПТіМА

передбачені різні режими синхронізації з АСУ НП Оптіма, спрямовані на забезпечення можливості часткового оновлення інформації;

таке оновлення, як правило, здійснюється централізовано, але в окремих випадках спеціалісти кафедр можуть внести зміни до опису окремих дисциплін самостійно Запис на вибіркові дисципліни в НаУКМА відбувається за такими етапами:

Основний запис — запис студентів на наступний навчальний рік. Проходить весною. Про початок і тривалість запису студенти повідомляються оголошенням розміщеним в системі САЗ.

Корекція запису — відбувається тричі на рік, перед початком кожного триметстру.

# Авторизація студента в САЗ відбувається за обліковим записом корпоративної пошти НаУКМА в середовищі MS Office 365

На сайті <u>https://my.ukma.edu.ua/</u>натиснувши на кнопку «Bxiд через Office 365»:

M.CA3

| Сервіс запису                         | на вибіркові дисципліни<br>ід через Office 365 |
|---------------------------------------|------------------------------------------------|
| Логін                                 |                                                |
| Пароль                                |                                                |
| <b>*</b>                              | Увійти до системи                              |
|                                       | Запам'ятати мене                               |
| Інструкція щодо входу<br>Сторінка FAQ | Відновити пароль<br>Каталог дисциплін          |
| Служба під                            | дтримки: my@ukma.edu.ua                        |

### Кабінет студента

№І.саз

Головна / Ос

#### Можливість перегляду

- Індивідуального плану (нормативні дисципліни автоматично завантажені до САЗ)
- Списку груп
- Каталогу дисциплін
- Розкладу
- Новин
- Інструкцій з користування САЗ

|                                                                                              | Дисципліни                                                         | Іңд. плани 👻  | Інформація 👻 | Профіль 🝷 |  |  |  |  |
|----------------------------------------------------------------------------------------------|--------------------------------------------------------------------|---------------|--------------|-----------|--|--|--|--|
| обистий кабінет                                                                              | Індивідуальний план (2022–2023)<br>Індивідуальний план (2023–2024) |               |              |           |  |  |  |  |
| Користувач<br>Федан Данило Дмитрович<br>Роль<br>Студент<br>Етап<br>Запис-1 (вибір дисциплін) | Індивідуальний пла                                                 | н (2024–2025) |              |           |  |  |  |  |
| Дисципліни                                                                                   |                                                                    |               |              |           |  |  |  |  |
| Індивідуальний план 🛛 Групи 🖉 Каталог дисцик                                                 | плін Розклад                                                       |               |              |           |  |  |  |  |
| Інформація про систе                                                                         | му                                                                 |               |              |           |  |  |  |  |
| Новини Інструкції FAQ                                                                        |                                                                    |               |              |           |  |  |  |  |
| Профіль                                                                                      |                                                                    |               |              |           |  |  |  |  |
| Налаштування Вихід                                                                           |                                                                    |               |              |           |  |  |  |  |
|                                                                                              |                                                                    |               |              |           |  |  |  |  |

# Індивідуальний навчальний план студент може переглядати в режимі он-лайн

| н    | дивідуальний навчальний план студент                                                                                                    | <b>а</b> на 2024–2025 | 5 н.р. | 🖨 Друкува                   | ати план |  |
|------|----------------------------------------------------------------------------------------------------|-----------------------|--------|-----------------------------|----------|--|
|      | ПіБ студента         Федан Данило Дмитрович           Спеціальність         Біологія та біотехнологія           Рік навчання         2           Рівень         Бакалавр           Факультет         Факультет природничих наук           К-ть кредитів         26 |                       |        |                             |          |  |
| bla  |                                                                                                    | F                     | Осінь  | Весна                       | Літо     |  |
| NY   | назва                                                                                                    | Тодин                 | Тижнев | Тижневі години/Кредити ЄКТС |          |  |
| 1. H | ормативні навчальні дисципліни та практика                                                                                                    |                       |        |                             |          |  |
| 1.1. | Нормативні навчальні дисципліни                                                                                                    |                       |        |                             |          |  |
| 1    | зичээт Аналітична хімія (Біологія 2р.н.)                                                                                                    | 60                    | 2/2    |                             |          |  |
| 2    | знячи Анатомія людини                                                                                                    | 90                    |        | 3/3                         |          |  |
| 3    | зиява Англійська мова (за професійним спрямуванням)                                                                                                    | 210                   | 4/3.5  | 4/3.5                       |          |  |
| 4    | зияят Біоорганічна хімія                                                                                                    | 90                    | 3/3    |                             |          |  |
| 5    | 314883 Dioximia                                                                                                    | 180                   | 3/3    | 3/3                         |          |  |
| 6    | 314884 Ботаніка                                                                                                    | 150                   | 3/2.5  | 3/2.5                       |          |  |
| 7    | знава Зоологія хордових                                                                                                    | 120                   | 4/4    |                             |          |  |
|      |                                                                                                    |                       |        |                             |          |  |

### Вибір дисципліни для запису

•Пошук дисципліни для запису відбувається з «Каталогу дисциплін»

•Реалізовано можливість розширеного пошуку та фільтрації (за ПІБ викладача, кількість кредитів, тощо)

| 1.саз                                      | Дисципліни |
|--------------------------------------------|------------|
| аталог дисциплін Оберіть дисципліни для за | пису       |
| азва Назва дисципліни                      | Шука       |
| Розширений пошук та фільтри 🕕              |            |
| Викладач ПІБ викладача                     |            |
| Рік 2024–2025 ×                            | ×          |
| Рівень Бакалавр х                          | ×          |
| К-ть кредитів Кількість кредитів ЄКТС      |            |
| Курс Рік навчання                          |            |
| Семестр Семестр                            |            |
| Рекомендація рекомендовано ×               | ×          |
| Статус Чи відбувся курс                    |            |
| Статус дозапису Чи можливий дозапис        |            |
| Факультет дисципліни                       |            |
| Кафедра Кафедра дисципліни                 |            |
| Тип запису Тип запису                      |            |
| Спеціальність Спеціальність                |            |
| Блок Третій ранг дисциплін                 |            |

### Етап 1. Запис на дисципліни

студент в деталях ознайомлюється з інформацією стосовно обраної дисципліни:

-семестр;

- -кількість студентів в групі
- -максимальну кількість груп
- -максимальну кількість студентів та інше
- Натискає на кнопку «Записатися» відбувається запис на дисципліну

| М.саз                                            | Дисципліни Інд. плани – Інформація – Профілі  |
|--------------------------------------------------|-----------------------------------------------|
|                                                  | 👁 Перегляд анотації                           |
|                                                  | 🗐 Перегляд спеціальностей                     |
|                                                  | Деталі по семестрах                           |
| Семестри                                         | Семестр 2д                                    |
| Літо                                             | 2.0 кред, 4 год./пикд. 14 лекц. 12 сем. залік |
|                                                  | Встановлені ліміти                            |
| Максимальна кількість студентів                  | необыскено                                    |
| Максимальна кількість груп                       | необмежено                                    |
| Кількість студентів в групі                      | від 9 до 11                                   |
| Обрахована максимальна кількість студентів       | необыскено                                    |
|                                                  | Інформація про запис                          |
| Кількість вільних місць                          | необмажно                                     |
| Загальна кількість записаних чинних студентів    | 1                                             |
| Кількість чинних студентів у затверджених групах | 1                                             |
| Кількість затверджених груп                      | 0                                             |
| Можна добрати студентів в групи                  | 0                                             |

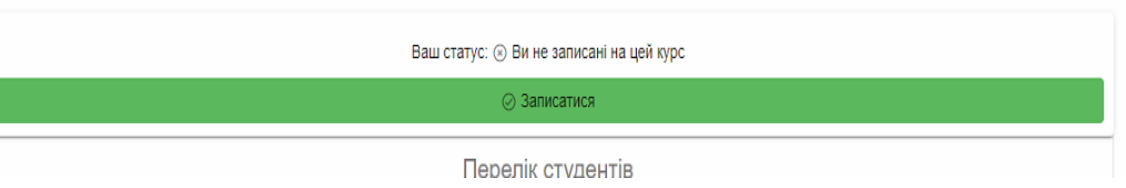

### Реалізовано завантаження сформованого ІНП з можливістю виведення його до друку

|                                                                                                    | Індивідуальний навчальний пла х | 🙀 Національний університет «Киє 🗙                                                                                                    | +                                                                                                    |                               |                                                    |                      |
|----------------------------------------------------------------------------------------------------|---------------------------------|----------------------------------------------------------------------------------------------------|----------------------------------------------------------------------------------------------------|-------------------------------|----------------------------------------------------|----------------------|
| Cepits samey Hall       Dataset dataset departs departs depar                 | ← → C 🔒 my.ukma.edu.ua/         | /curriculum/2022?student_code=205774                                                                                                    |                                                                                                    |                               |                                                    | 6 4                  |
| LHДИК       D22-2023 кр.         Imperational procession       Imperational procession                                                                                                    | Сервіс запису на в              | Загальна кількість набраних хредитів: <u>181</u><br>Мною вже прослухано вибіркових дисциплік:<br>1. дисциплін професійної та практичної підготовки <u>т</u> урд.<br>2. дисциплін вілького вибору <u>т</u> ера,                                                                                                    | Заповноється і передається<br>до деканату у даох принірниках,<br>один з якох запишається у деванаті,<br>а другий студинт повини «Берігати<br>протиски всіх років навчания. | Друк                          | 2 аркуші паперу                                    | Купить Ка<br>Ірофіль |
| Ne         International accurations in spaces           Ne         International accurations in spaces         International accurations in spaces         International accurations in spaces           Ne         International accurations in spaces         International accurations in spaces         International acc                                                                                                    | Інди                            | 2022–2023 н.р.<br>Хага<br>Ма Назва год                                                                                                    | о.<br>льна Осінь Весна ДЛВС<br>ть Тихневі години/ Примітка<br>ци Кредити ККС                                                                                               | Місце призначення<br>Сторінки | <ul> <li>OneNote (Desktop)</li> <li>Bce</li> </ul> | план                 |
| Image: Proving and the strate and proving a scenario graphic regarding and proving a scenario graphic regarding and proving a scenario graphic regarding and proving a scenario graphic regarding a scenario graphic regarding a scenari graphic regarding a scenario graphic regarding a | n<br>Cn                         | 1. Норматичні наказальні дисципліни та практика           1.1. Норматичні наказальні дисципліни           1.1. Норматичні наказальні дисципліни           1.1. Ворматичні заказальні дисципліни           1.2. Цсторія дировані XXXXXXст, (аступ 2019)         12           2. Історія дировані XXXXXXст, (аступ 2019)         12           3. Історія дировані XXXXXXст, (аступ 2019)         12           4. Історія радичських сукліпьства         11           6. Історія радичського сукліпьства         19           1.5. Історія Умовик XX         9 | 20 3/4 20 3/4 20 3/4 20 3/4 20 3/4 20 3/4 20 3/4 20 3/4 20 3/4 20 3/4 20 20 3/4 20 20 3/4 20 20 20 20 20 20 20 20 20 20 20 20 20                                           | Орієнтація                    | Портретна 🔻                                        |                      |
| К     Iнші налаштування       N2     Iнші налаштування       1. Нормат     Літо       1. Нормат     Дата <u>Мала</u> <u>Талька Астоно Іван Ромпосия</u> 1. Нормат     Дата <u>Мала</u> <u>Талька Прос Правана</u> 1. Пормат     Дата <u>Мала</u> <u>Талька Правана Ромпосия</u> 1. Пормат     Дата <u>Мала</u> <u>Талька Правана Ромпосия</u> 1. Пормат     Дата <u>Мала</u> <u>Талька Правана Ромпосия</u> 1. Пормат     Дата <u>Мала</u> <u>Талька Правана Ромпосия</u> 2. 2708 <u>Дарона спесия выйс спорорафие 100 044 050 000000000000000000000000000</u>                                                                                                    | P                               | е Плония лини колони (1914-1991 р.р. 11<br>6 Новітня історія Саропи 1914-1991 р.р. 11<br>Ра<br>Всього за семо                                                                                                    | 50 4/5<br>33504: 12/16 7/9 0/0<br>ecrp: 12/16 7/9 0/0                                                                                                    | Колір                         | Колір 👻                                            |                      |
| Ng         Πito           1. HopMat         Fib crygerra Antonic lani Posanizar         Ext 14.0202           1. HopMat         Pib crygerra Antonic lani Posanizar         Ext 14.0202           1. Z7601         2         27788         3           3         27598         21.2gregerra in linitic cropiopabili in linitic cropiopabili in linit                                                                                                    | K                               |                                                                                                    |                                                                                                    | Інші налаштування             | *                                                  |                      |
| Ne     EKTC       1. HopMat     Dis crygerra <u>Acrossic lass Posescent</u> 1. HopMat     Dis crygerra <u>Acrossic lass Posescent</u> 1. HopMat     Na       1     27600       2     27785       3     27585                                                                                                    | No                              |                                                                                                    |                                                                                                    |                               |                                                    | Літо                 |
| 1. HopMat     Ni6 crygerra Antonios liber Possesiente     Arra 15.10.2022.       1.1. HopMat     Nin Crygerra Antonios liber Possesiente     Arra 15.10.2022.       1.1. HopMat     Nin Antonios Liber Possesiente     Arra 15.10.2022.       1     27601     Nin Antonios Possesiente     Arra 15.10.2022.       3     27785     Parante Company Antonios Possesiente     Arra 15.10.2022.       1     27691     Nin Antonios Possesiente     Arra 15.10.2022.       2     27785     Parante Company Antonios Possesiente     Arra 14.10.2022.       3     27698     Parante Company Antonios Possesiente     Parante Company Antonios Possesiente       1     10 Possesience     Parante Company Antonios Possesience     Arra 14.10.2022.       2     27785     Parante Company Antonios Possesience     Parante Company Antonios Possesience       3     27698     Parante Company Antonios Possesience     Parante Company Antonios Possesience       1     Parante Company Antonios Possesience     Parante Company Antonios Possesience     Arrante Company Antonios Possesience       3     27698     Parante Company Antonios Possesience     Parante Company Antonios Possesience     Parante Company Antonios Possesience       1     Parante Company Antonios Possesience     Parante Company Antonios Possesience     Parante Company Antonios Possesience     Parante Company Antonios Possesience                                                                                                    | TH2                             |                                                                                                    |                                                                                                    |                               |                                                    | ектс                 |
| N.1. HopM:     Ne     Haza     Barcial (APBC)<br>regain     Descie (APBC)<br>regain     Descie (APBC)<br>regain     Descie (APBC)<br>regain     Descie (APBC)<br>regain       1     27601     2.866/prodi raser-tantul geounnine ra sparmez                                                                                                    | 1. Нормат                       | Піб студента Антонок Іван Романович                                                                                                    | Дата <u>14.10.2022</u>                                                                                                    |                               |                                                    |                      |
| 2. Вибуроваl завазањи је децирилио та практика           1         27601           2         27785           3         27598           2. Дисципліки за практика практика           1         100 се в сторі у Центрильо Скріп 1040-<br>1040 р.в.           2         27785           3         27598           2. Дисципліки вільного вибору студента<br>- 1 Переговор та медіцця         100 20 2 3 4           - 1 Переговор та медіцця чили спеціальноства)         90 20 20           - 1 Переговор та медіцця мощальноства)         90 20 20                                                                                                    | 1.1. Норма                      | Ne Hasea K-1<br>rog                                                                                                    | льна Осінь Весна ДЛВС<br>ть Тижневі години/ Примітка<br>дин Кредити ЄКТС                                                                                                   |                               |                                                    |                      |
| 1         27601         2.1. десципливи пофоснівної та практичної партотовик           2         27785         1540-за стори у цетралько-соційні Серої 104         10         22.5         22.5           3         27598         2.2. десципливи податици з сторії         10         22.5         22.5         2.1.           1         1448 p.p.         120         3.4         1         2.2.         2.2.           3         27598         2.2. десциплив вільного вибору студента         120         3.4         1         2.2.         2.2.           1         Переговората медіцція         90         2.2         2.2         2.2.         2.2.         2.2.         2.2.         2.2.         2.2.         2.2.         2.2.         2.2.         2.2.         2.2.         2.2.         2.2.         2.2.         2.2.         2.2.         2.2.         2.2.         2.2.         2.2.         2.2.         2.2.         2.2.         2.2.         2.2.         2.2.         2.2.         2.2.         2.2.         2.2.         2.2.         2.2.         2.2.         2.2.         2.2.         2.2.         2.2.         2.2.         2.2.         2.2.         2.2.         2.2.         2.2.         2.2.         2.2.         2.2.                                                                                                    |                                 | 2. Вибіркові навчальні дисципліни та практика                                                                                                    |                                                                                                    |                               |                                                    |                      |
| 2         27785         З         27785         З         22.25         П           3         27598         27598         22.25         0         0         0         0         0         0         0         0         0         0         0         0         0         0         0         0         0         0         0         0         0         0         0         0         0         0         0         0         0         0         0         0         0         0         0         0         0         0         0         0         0         0         0         0         0         0         0         0         0         0         0         0         0         0         0         0         0         0         0         0         0         0         0         0         0         0         0         0         0         0         0         0         0         0         0         0         0         0         0         0         0         0         0         0         0         0         0         0         0         0         0         0         0         0 </td <td>1 27601</td> <td>2.1. Дисципліни професійної та практичної підготовки     1 Жіноча історія у Центрально-Східній Європі 1648-     12     58.48 с. с.</td> <td>20 3/4</td> <td></td> <td></td> <td></td>                                                                                                    | 1 27601                         | 2.1. Дисципліни професійної та практичної підготовки     1 Жіноча історія у Центрально-Східній Європі 1648-     12     58.48 с. с.                                                                                                    | 20 3/4                                                                                                    |                               |                                                    |                      |
| 3         27593         2.2. Дисциплики вільного вибору студента<br>Піперетовори та медацій         400 Усл'я ціть 9(69 КАВСТРОЙОК ПК, що<br>2/Регийскавате (оди наши спеціальностей)         90         2.0         •         •         •         •         •         •         •         •         •         •         •         •         •         •         •         •         •         •         •         •         •         •         •         •         •         •         •         •         •         •         •         •         •         •         •         •         •         •         •         •         •         •         •         •         •         •         •         •         •         •         •         •         •         •         •         •         •         •         •         •         •         •         •         •         •         •         •         •         •         •         •         •         •         •         •         •         •         •         •         •         •         •         •         •         •         •         •         •         •         •         •         •         •                                                                                                    | 2 27785                         | гоче р.р. 1<br>2 Накальний практикум з історії 16<br>3 Україна у Другій світовій війні: історіографічні 12<br>диокусії та пам'ять Ра                                                                                                    | 50 2/2.5 2/2.5<br>20 3/4<br>3304: 5/6.5 5/6.5 0/0                                                                                                    |                               | <br>Активація Window                               | S                    |
|                                                                                                    | 3 27598                         | 2.2. Дисципліни вільного вибору студента     Переговори та медіація     Регігісзнавство (для інших спеціальностей)     9                                                                                                    | 0 2/3 0 0 0 0 0 0 0 0 0 0 0 0 0 0 0 0 0 0 0                                                                                                    | -                             | Windows.                                           | ПК, що               |

### Розклад дисциплін в САЗ

Перед етапом проведення корекції запису, який відбувається на початку кожного семестру спеціалісти деканатів завантажують в САЗ файл з розкладом

Студент ознайомлюється з розкладом, доступність перегляду онлайн та з можливістю завантаження

#### **№**.саз

Головна / Інформація / Розклад дисциплін

#### Розклад дисциплін літо, 2023-2024 н.р.

| Києво-Могилянська школа професійної та неперервної освіти                                                         |                                 |
|----------------------------------------------------------------------------------------------------|---------------------------------|
| Факультет гуманітарних наук                                                                                       |                                 |
|                                                                                                    |                                 |
| <u>БП, 1 рік навчання</u>                                                                                         |                                 |
| 👁 Переглянути 🛃 Завантажити Історія БП-1 Літо 2023–2024.docx                                                      | (оновлено: 20.05.2024 14:28:39) |
| 👁 Переглянути 🛃 Завантажити Історія та археологія БП-1 Літо 2023–2024.docx                                        | (оновлено: 15.04.2024 13:06:48) |
| Переглянути Завантажити Культурологія БП-1 Літо 2023–2024.docx                                                    | (оновлено: 12.04.2024 15:41:31) |
| 👁 Переглянути 🛃 Завантажити Філологія (германські мови та літератури (переклад включно)) БП-1 Літо 2023–2024.docx | (оновлено: 02.05.2024 15:41:50) |
| 👁 Переглянути 🛃 Завантажити Філологія (українська мова та література) БП-1 Літо 2023–2024.docx                    | (оновлено: 12.04.2024 15:41:51) |
| 👁 Переглянути 🛃 Завантажити Філософія БП-1 Літо 2023–2024.docx                                                    | (оновлено: 15.04.2024 12:28:22) |
| БП, 2 рік навчання                                                                                                |                                 |
| БП, 3 рік навчання                                                                                                |                                 |
|                                                                                                    |                                 |

Інл ппани 🗸

Інформація 👻

### Етап 2. Запис у групи. Вибір студентом групи з дисципліни власного ІНП

На цьому етапі студентові надається можливість записатися в обрану групу (якщо груп більше, ніж одна) з дисциплін свого ІНП, а також можливість переводитися з однієї групи до іншої. Якщо в групі вже немає вільних місць номер групи висвітлюється червоним і запис до цієї групи неможливий;

M.CA3

Після завершення цього етапу студент втрачає можливість запису в групу та переведення з однієї групи до іншої;

Якщо на цьому етапі студент не запишеться в жодну групу, то група буде вибрана автоматично системою (після завершення етапу запису в групи).

| М.саз                                                                                           | Дисципліни | Інд. плани 👻 | Інформація 👻                | Профіль 👻 |
|-------------------------------------------------------------------------------------------------|------------|--------------|-----------------------------|-----------|
|                                                                                                 |            |              |                             |           |
| Групи з дисциплін Федан Данило Дмитрович                                                        |            |              |                             |           |
|                                                                                                 |            |              |                             |           |
| 234220 Практика навчальна польова з зоології хордових та ботаніки вищих рослин (після семестру) |            |              | 2 група (11/11              | 1)        |
|                                                                                                 |            |              | не задано<br>1 група (11/11 | 1)        |
| Зберегти групи                                                                                  |            |              | 2 група (11/11              | 1)        |
|                                                                                                 |            |              | 2 rovna /11/11              | 1)        |

# Реалізовано можливість корекції ІНП, якщо є збіг у розкладі занять

Студент має можливість скорегувати ІНП, коли є збіги в розкладі занять. Якщо неможливо уникнути збігу в розкладі переведенням в іншу групу, студенту надається право виписатися з однієї з дисциплін (лише вибіркової). Студент формує заявку на виписування, яку розглядає методист відповідної кафедри та задовольняє або відхиляє її.

Якщо студент було виписано з дисципліни через збіг у розкладі, йому надається можливість записатися на іншу дисципліну.

| №1.CA3                                                           |    | Дисципліни | Інд. плани 👻 | Заявки | Інформація 🗸 | Профіль |
|------------------------------------------------------------------|----|------------|--------------|--------|--------------|---------|
| Головна / Заявки на виписування / Створити заявку на виписування |    |            |              |        |              |         |
| Створити заявку на виписуван                                     | НЯ |            |              |        |              |         |
| курс, з якого потргоно вилисатись<br>Дитяча психотералія         |    |            |              |        |              |         |
|                                                                  |    |            |              |        |              |         |
| Курс, з яким збіг                                                |    |            |              |        |              |         |
| Курс, з яким збіг<br>Практика виробнича                          |    |            |              |        |              |         |
| Курс, з яким збіг<br>Практика виробнича<br>День тижня            | Ча | c          |              |        |              |         |

### Індивідуальний навчальний план після запису в групи дисциплін та корекції студент може переглядати в режимі он-лайн та вивести на друк

| C my.ukma.edu.ua/curriculum/2023?student    | nt_code=288914                |                                  |                       |                         |                    |          |        |               |           | @ @ ☆ |  |
|---------------------------------------------|-------------------------------|----------------------------------|-----------------------|-------------------------|--------------------|----------|--------|---------------|-----------|-------|--|
| 🗴 Домашняя страница 🕅 Каталог дисциплін 🔇 1 | nakaz109_(1) (5).pdf          | 🛓 Завантаження 🧧 Пошта – Януль Л | ари 🕅 Сертифікатні пр | orpa 👰 (68) Pinterest 🧯 | nakaz_32_26.01.202 |          |        |               |           |       |  |
| M.ca:                                       | .3                            |                                  |                       | Адміністрування -       | Дисципліни         | Студенти | Заявки | Інформація 👻  | Профіль 🝷 |       |  |
|                                             |                               |                                  |                       |                         |                    |          |        |               |           |       |  |
| Шли                                         | uninvar                       |                                  | сний пп               |                         |                    |          |        |               |           |       |  |
| пди                                         | відуал                        | ірний навчал                     |                       | ан студеі               | <b>11a</b> Ha 20   | 023-2024 | н.р.   | на друкув     | вати план |       |  |
|                                             | ПІБ студента                  | Гринчишена Олена Михайлівн       | 1                     |                         |                    |          |        |               |           |       |  |
| c                                           | Спеціальність<br>Рік навчання | Маркетинг<br>2                   |                       |                         |                    |          |        |               |           |       |  |
|                                             | Рівень                        | Бакалавр                         |                       |                         |                    |          |        |               |           |       |  |
|                                             | Факультет                     | Факультет економічних наук       |                       |                         |                    |          |        |               |           |       |  |
| ļ                                           | К-ть кредитів                 | 60.5                             |                       |                         |                    |          |        |               |           |       |  |
|                                             |                               |                                  |                       |                         |                    |          | Осінь  | Весна         | Літо      |       |  |
| N≌                                          |                               |                                  | Назва                 |                         |                    | Годин    | Тижнев | і години/Кред | ити ЄКТС  |       |  |
| 1. Норма                                    | ативні навчалы                | і дисципліни та практика         |                       |                         |                    |          |        |               |           |       |  |
| 1.1. Норм                                   | мативні навчал                | ьні дисципліни                   |                       |                         |                    |          |        |               |           |       |  |
| 1 2942                                      | 4228 13 група Ан              | пійська мова (за професійним с   | прямуванням)          |                         |                    | 210      | 4/3.5  | 4/3.5         |           |       |  |

#### 2. Вибіркові навчальні дисципліни та практика

#### 2.1. Дисципліни професійної та практичної підготовки

| 1 294996 2 група РR-технології в організаціях                                           | 90            | 2/3     |         |     |
|-----------------------------------------------------------------------------------------|---------------|---------|---------|-----|
| 2 295049 1 група Бренд-менеджмент (БП)                                                  | 90            |         |         | 4/3 |
| 3 296024 2 група Економіко-математичне моделювання I (Дослідження операцій в економіці) | 150           | 4/5     |         |     |
| 4 294997 1 група Конкурентоспроможність підприємств                                     | 90            |         | 2/3     |     |
| 5 295014 1 група Курсова робота                                                         | 90            |         | 0/3     |     |
|                                                                                         | Разом:        | 6/8     | 2/6     | 4/3 |
| 2.2. Дисципліни вільного вибору студента                                                |               |         |         |     |
| 1 294233 1 група Практикум з англійської мови                                           | 90            |         |         | 4/3 |
| 2 294245 2 група Психологія інтелекту                                                   | 90            |         | 2/3     |     |
| 3 294586 2 група Психологія управління                                                  | 90            | 2/3     |         |     |
|                                                                                         | Разом:        | 2/3     | 2/3     | 4/3 |
| Всього                                                                                  | 8/11          | 4/9     | 8/6     |     |
|                                                                                         | Всього:       | 20/24.5 | 21/29.5 | 8/6 |
| Всього кре/                                                                             | цитів за рік: |         | 60      |     |